## 蓝牙打印机使用手册

蓝牙(Bluetooth):一种采用了全球通用的短距离无线连接技术,使用与微波相同的 2.4GHz 附近免付费、免申请的无线电频段,无需对准就能传输数据,传输距离小于 10 米。蓝牙打印机就是通过这种设备配对蓝牙适配器进行数据传输,接收主机向打印机传送的数据并打印出来,蓝牙打印机默认的波特率为 38400,8 位数据位,1 位停止位,没有奇偶校验,有数据流控制。

一、指示灯状态说明

| 序号 | 指示灯状态        | 说明               |
|----|--------------|------------------|
| 1  | 蓝灯以2次/1秒速度闪烁 | 蓝牙打印机和蓝牙设备未连接状态  |
| 2  | 蓝灯和红灯交替闪烁    | 蓝牙打印机和蓝牙设备处于配对状态 |
| 3  | 蓝灯以1次/2秒速度闪烁 | 蓝牙打印机和蓝牙设备连接状态   |

二、蓝牙打印机设备及端口设置步骤

首先将蓝牙打印机开机通电,并将蓝牙适配器插在电脑的 USB 口上,电脑桌面右

下角就会出现一个蓝牙图标<sup>23</sup>,单击"开始"菜单,打开"控制面板",在"控制面板"里面可以看到蓝牙图标,如下图

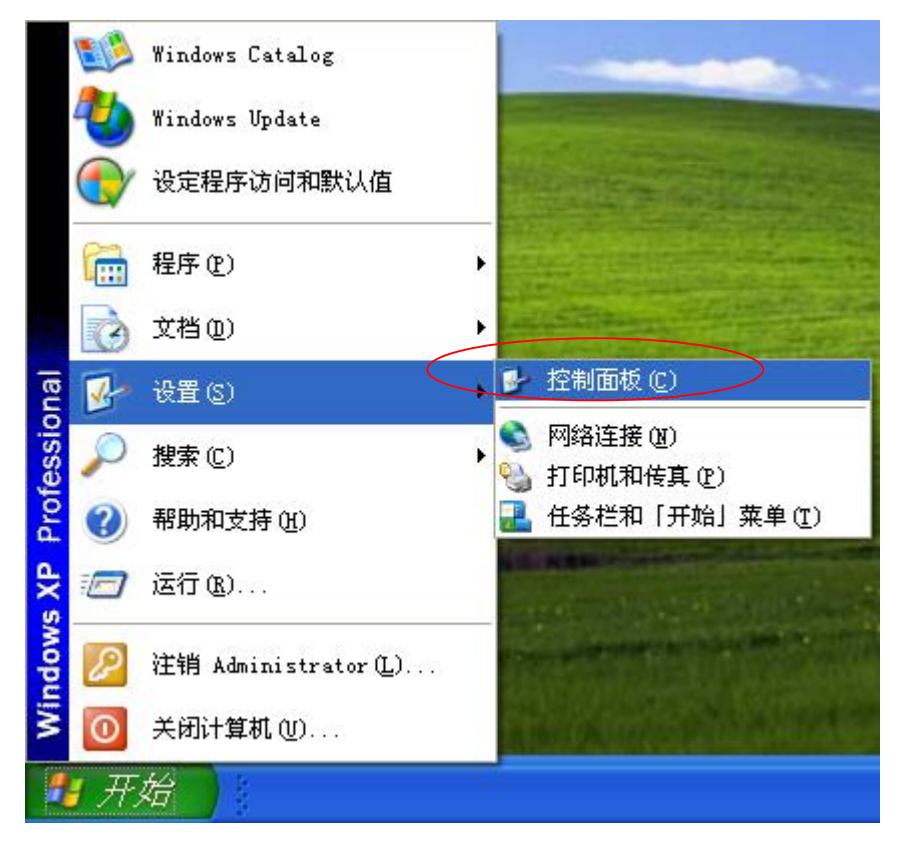

| ▶ 控制面板                      |                   |                        | ×   |
|-----------------------------|-------------------|------------------------|-----|
| 〕 文件 (E) 编辑 (E) 查看 (V) 收藏   | 【(A) 工具(T) 帮助(H)  | 1                      | 1   |
| 🔾 后退 • 🚫 • 🏂 🔎              | 搜索 🕟 文件夹 👗 🗋      | n 🖺 🗙 🖌 📝 🔝 -          |     |
| 地址 (2) 🔂 控制面板               |                   | 💉 🄁 转到                 | 9]  |
| ✓ 控制面板 ⑧                    | BDE Administrator | Bluetooth 设备           | ^   |
| ▶ 切换到分类视图<br>诸参阅            | ClearType Tuning  | Intel (R) GMA Driver   | 111 |
| 💩 Windows Update<br>🕑 帮助和支持 | () Internet 选项    | and Dealtek高洁晰音频配<br>置 |     |
|                             | Windows CardSpace | Windows 防火墙            |     |
|                             | 安全中心              | 便携媒体设备                 |     |
|                             | 打印机和传真            | 电话和调制解调器选项             | ~   |
| 36 个对象                      |                   |                        |     |

双击"蓝牙图标",打开 Bluetooth 设备,如图所示

| <mark>iluet</mark> a<br>设备 | oth 设<br>选项 | 各<br>COM 端口 硬件 | 2         |
|----------------------------|-------------|----------------|-----------|
|                            |             |                |           |
|                            |             |                |           |
|                            |             |                |           |
|                            |             |                |           |
|                            |             |                |           |
| 添加                         | 1@)         | 册除 (E)         | 属性 (2)    |
|                            |             | 确定             | 取消 应用 (4) |

单击"添加"按钮,弹出"添加打开 Bluetooth 设备向导"

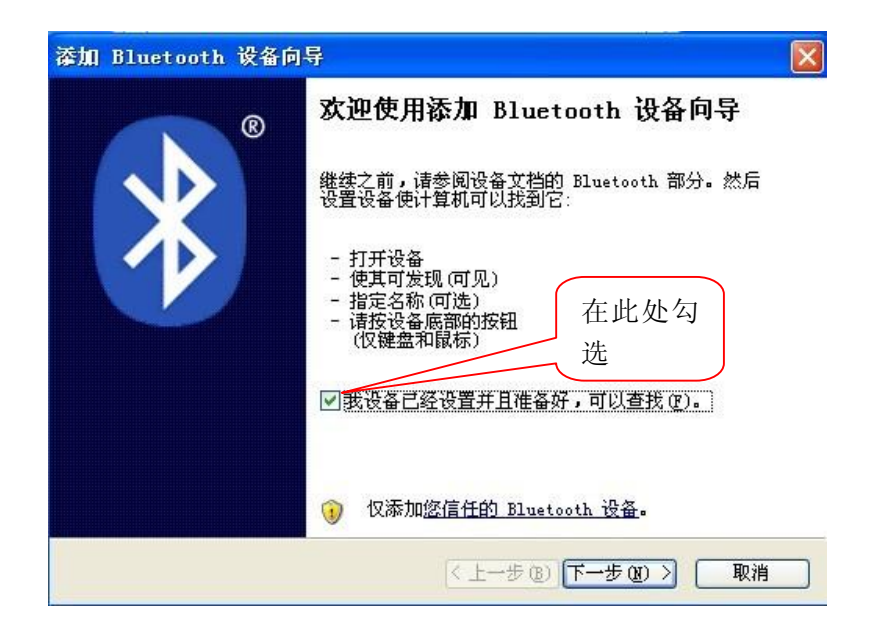

```
单击"下一步"
```

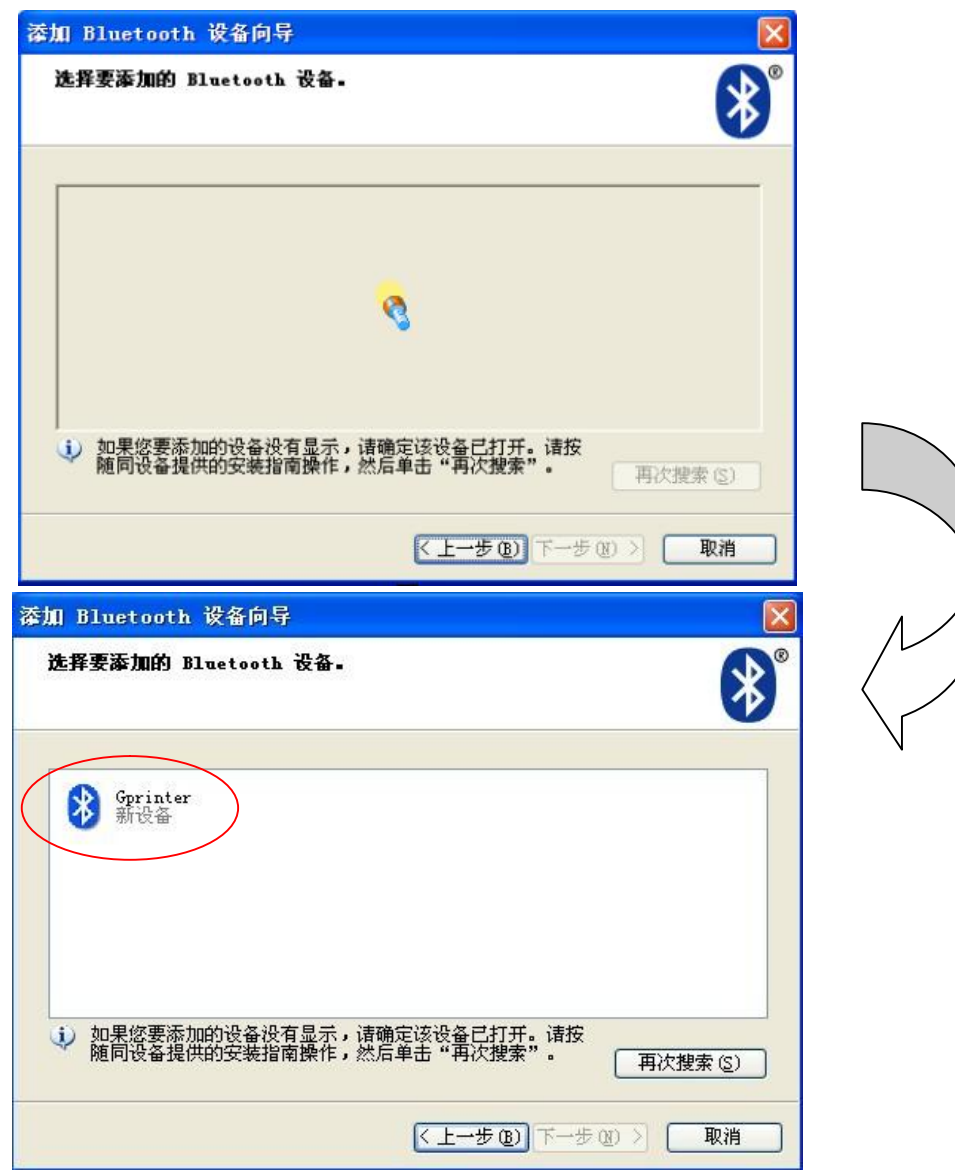

自动搜索到蓝牙打印机设备,双击击"Gprinter 新设备图标",出现如下图

| 漆加 Bluetooth 设备向导                                        |
|----------------------------------------------------------|
| 您需要密钥以添加设备吗?                                             |
| 要回答此问题,请参阅随同设备提供的文档中的 Bluetooth 部分。如果文档指定了密<br>钥,请使用该密钥。 |
| ○ 为我选择一个密钥 ©)                                            |
| ○使用文档中找到的密钥 (0):                                         |
| ◎ 征我选择自己的密钥 ①:                                           |
| 〇 不使用密钥 (2)<br>建议您使用长度为<br>8 至 16 位的密钥。                  |
| ④建议使用长度为8至16位的密钥。密钥越长、2000年2000年3月。                      |
|                                                          |
| < <u> 上一步(2)</u> 下一步(2)                                  |

选择"让我选择自己的密钥",默认密钥为"0000"如图所示

| 漆加 Bluetooth 设备向导                                                                                                    |                                        |
|----------------------------------------------------------------------------------------------------|----------------------------------------|
| 您需要密钥以添加设备吗?                                                                                                    | *                                      |
| 要回答此问题,诸参阅随同设备提供的文档中的<br>钥,请使用该密钥。                                                                                                    | Bluetooth 部分。如果文档指定了密                  |
| <ul> <li>为我选择一个密钥(C)</li> <li>使用文档中找到的密钥(U):</li> <li>让我选择自己的密钥(L):</li> <li>不使用密钥(D)</li> <li>建议使用长度为 8 至 16 位的密钥。密钥越否则您应该总是使用<u>密钥</u>。</li> </ul> | 默认密钥:<br>0000<br>0000<br>长越安全。除非设备不支持, |
| C                                                                                                    | L-步®)下-步®) 取消                          |

单击"下一步"

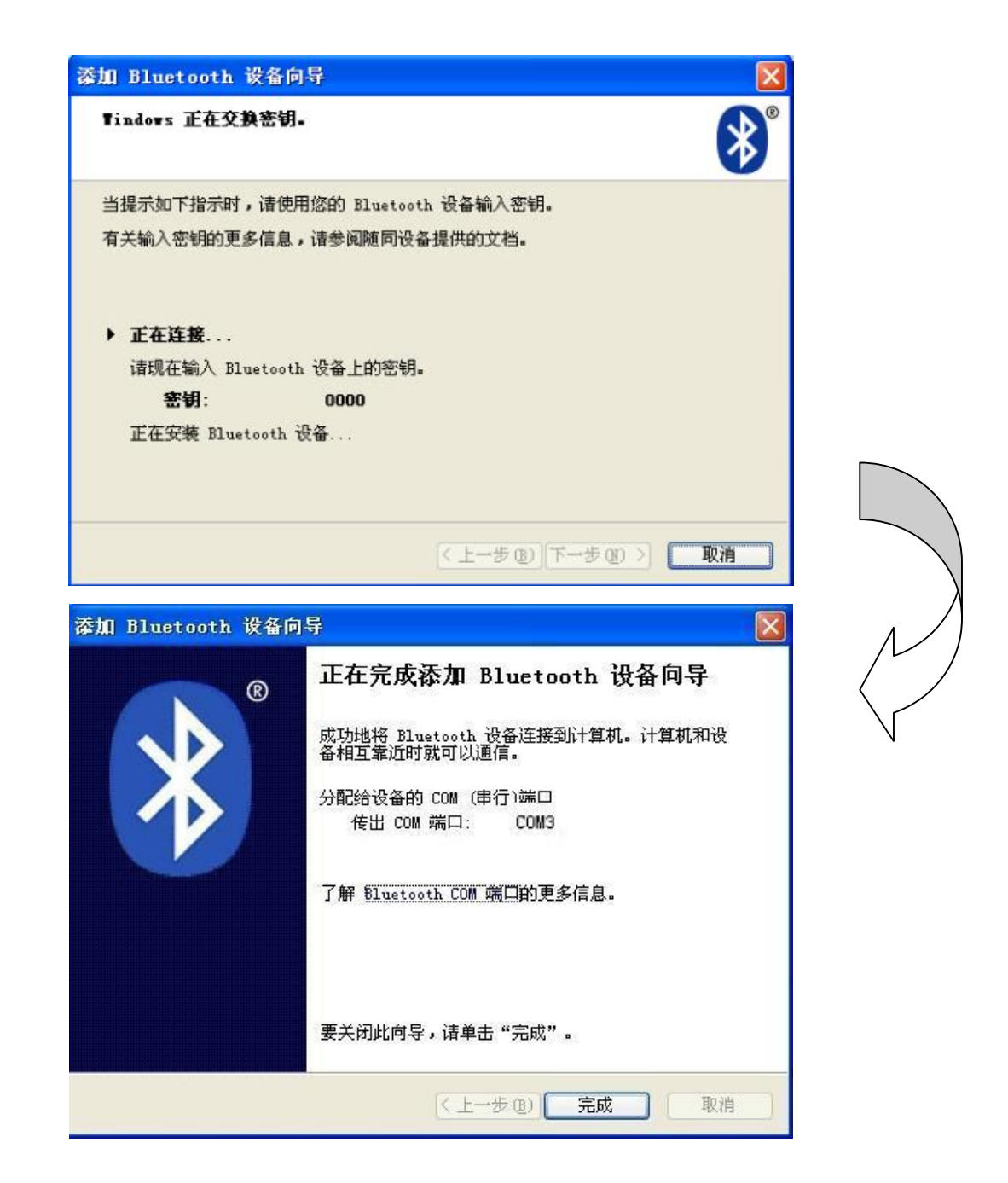

## 点击"完成",将完成添加 Bluetooth 设备向导,接着出现下面图示

| 设备 选项 COM 端口 硬件          |      |
|--------------------------|------|
| 电话和调制解调器                 |      |
| Gprinter           已启用密钥 |      |
|                          |      |
|                          |      |
|                          |      |
|                          |      |
|                          |      |
|                          |      |
| 添加 ① 删除 函                | 属性で) |

单击 "COM 端口" 按钮,如下图所示,电脑自动为蓝牙打印机分配一个 "COM 3 端口" 此端口就是蓝牙打印机的连接端口。

| lueto | oth     | 设备             |             | -        | E                         |
|-------|---------|----------------|-------------|----------|---------------------------|
| 设备    | 选项      | COM Ø          | 端口 · 硬件     |          |                           |
| 此计算   | 机正行     | 在使用下列<br>美阅读随后 | 」COM(串行     | )端口。要得   | 确定您是否需要<br><sup>的立地</sup> |
| COM 4 | արեղ թվ | 有關決胞的          | ] DINGLOOIN | ·汉甘(定)六( | anxua.                    |
| 端     | I.      | 方向             | 名称          |          | 1                         |
| COM   | 3)      | 传出             | Gprinter    | 'Dev B'  |                           |
|       |         |                |             |          |                           |
|       |         |                |             |          |                           |
|       |         |                |             |          |                           |
|       |         |                |             |          |                           |
|       |         |                |             |          |                           |
|       |         |                |             |          |                           |
|       |         |                |             |          |                           |
|       |         |                | [添]         | 加(四)     | 册除(R)                     |
| 了解    | Blueto  | ooth COM \$    | 端口的更多偏      | 息。       | ·                         |
|       |         |                |             |          |                           |
|       |         |                | 777 677     | TTo Mk   | C International           |

其次,设置蓝牙打印机驱动端口。单击"开始"菜单,打开"控制面板",双击"打印机和传真",可以看到装好的蓝牙打印机驱动,如图

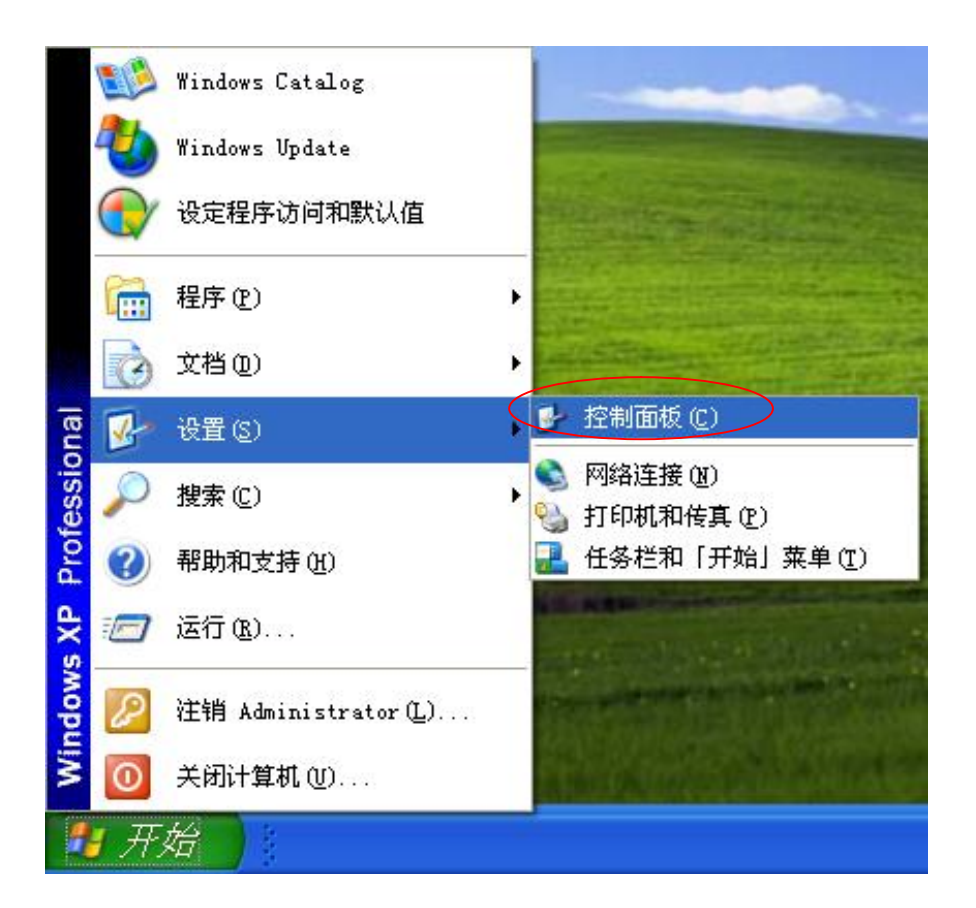

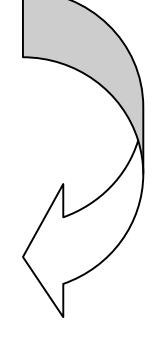

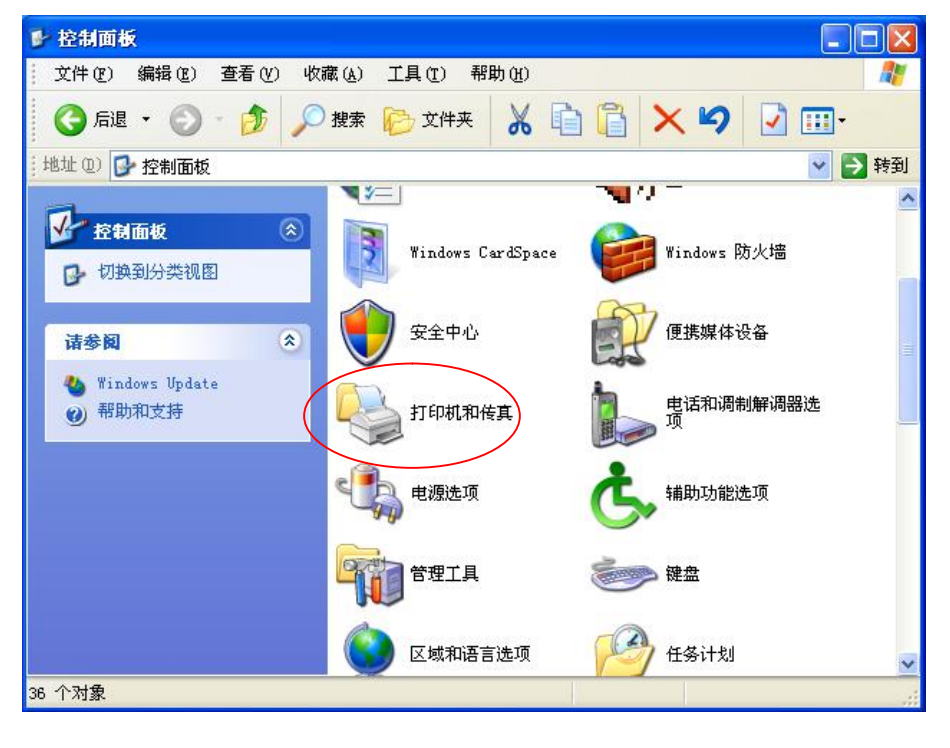

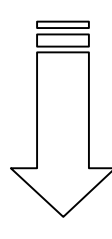

| 🖏 打印机和传真                                                       |                          |                                  |
|----------------------------------------------------------------|--------------------------|----------------------------------|
| 文件(LP) 编辑(LE) 查看(LY) 收                                         | 藏(A) 工具(T) 帮助(H)         |                                  |
| 🕝 后退 🔹 🕥 🕆 🏂 🔎                                                 | 搜索 🌔 文件夹 🛄 -             |                                  |
| 地址 @) 🦦 打印机和传真                                                 |                          | 💙 🔁 转到                           |
| <ul> <li>打印机任务 </li> <li>※ 添加打印机</li> <li>※ 设置传真</li> </ul>    | SF-80160 (Cut)<br>Series | Microsoft XFS<br>Document Writer |
| <ul> <li>请参阅</li> <li>② 打印疑难解答</li> <li>④ 获得关于打印的帮助</li> </ul> |                          |                                  |
| 其它位置                                                           | ~                        |                                  |
| 2 个对象                                                          |                          |                                  |

右键单击驱动"属性"=》"端口",选择"COM 3 端口选项"如图,单击"应用", 在"常规"选项里面单击"打印测试页",并单击"确定"按钮完成端口配置,蓝牙打 印机就会相应打出 window 测试页了。

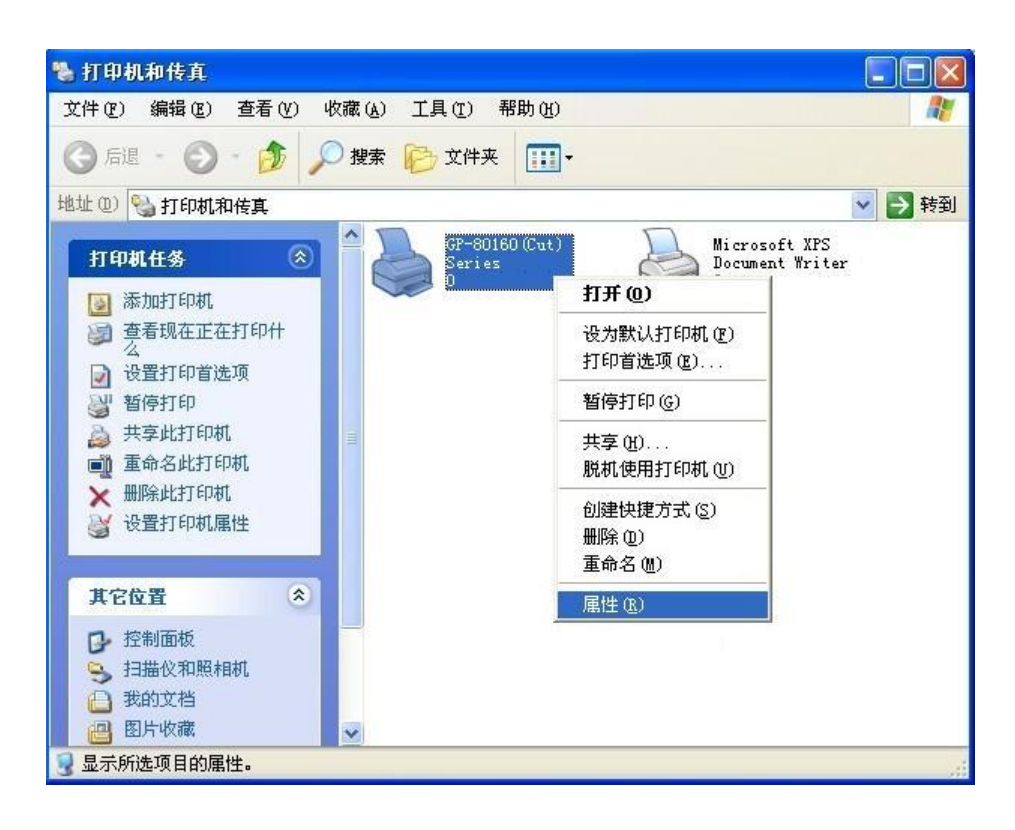

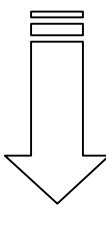

| 。<br>规 共享           | 端口 高级                                         | 安全      | 设备设置           |             |
|---------------------|-----------------------------------------------|---------|----------------|-------------|
| GP-80:              | 160 (Cut) Series                              |         |                |             |
| <br>打印到下列端口         | 。文档将打印到                                       | 第一个检查   | 到的可用端口 (£)。    |             |
| 端口 措                | 述                                             | 打印机     |                | ~           |
|                     | 行口<br>(1) (1) (1) (1) (1) (1) (1) (1) (1) (1) |         |                |             |
| □ COM2: 串           |                                               |         |                |             |
|                     |                                               |         |                |             |
| □ FILE: 打<br>□ XP 本 | 印到文件<br>地端口                                   | Microso | ft XPS Documen |             |
| 添加端口 (I).           |                                               | 端口 (D)  | ■ 配置端口(C).     |             |
| 一自田功向去均             | EIRI                                          |         |                |             |
| 一启用打印机油             | r (12)<br>13 (14)                             |         |                |             |
|                     |                                               |         |                |             |
|                     |                                               | 745     |                | ( 市田 小)     |
|                     |                                               | 明末      |                | DI DUTH (A) |

| 💩 GP-80160(Cut) Series                | 属性                        | ? 🗙   |
|---------------------------------------|---------------------------|-------|
| 常规 共享 端口 高级                           | 安全设备设置                    |       |
| SP-80160 (Cut) Sex                    | ries                      |       |
| 位置 (L):<br>注释 (C):                    |                           |       |
| 型号 @): GP-80160 (Cut) Ser             | ies                       |       |
| · · · · · · · · · · · · · · · · · · · | 可用纸张:                     |       |
|                                       | Gprinter80(72) x 297 mm – |       |
| 装订: 否                                 |                           |       |
| 速度:未知                                 |                           |       |
| 最大分辨率: 203 dpi                        | <u>M</u>                  |       |
| 打印首                                   | ;选项 및) 打印测试页 및)           |       |
|                                       | 确定 取消 应                   | 2用(4) |